# Tea°

菜鸟的成长历程..

首页 留言 归档 邻居 关于

# 京东搭建挂机签到docker版

2021年03月21日·默认分类·59次阅读

#### 1: 安装 Docker 客户端: (选择执行)

### 

curl -sSL https://get.daocloud.io/docker | sh

## 2: 下载镜像:

# • •

docker pull registry.cn-hangzhou.aliyuncs.com/supermanito/jd

### 3: 启动容器:

#### •

```
docker run -dit ∖
```

-v /opt/jd/scripts:/jd/scripts `# 设置活动脚本的主机挂载目录为/opt/jd/scripts` \

- -v /opt/jd/config:/jd/config `# 设置配置文件的主机挂载目录为/opt/jd/config` \
- -v /opt/jd/log:/jd/log `# 设置日志文件的主机挂载目录为/opt/jd/log` \
- -p 5678:5678 `# 设置端口映射, 格式为 "主机端口:容器端口", 主机端口号可自定义` \
- -e ENABLE\_HANGUP=true `# 启用挂机功能` \
- -e ENABLE\_WEB\_PANEL=true `# 启用控制面板功能` \
- --name jd `# 设置容器名为 jd ` \
- --network bridge `# 设置容器网络类型为桥接, 直连主机` \
- --hostname jd `# 设置容器内主机名为 jd ` \

--restart always `# 设置容器开机自启` \

registry.cn-hangzhou.aliyuncs.com/supermanito/jd

## 以上内容一次性完整复制粘贴,注释内容不用删

4:初始化容器:

docker logs -f jd

### 5:更新项目文件与活动脚本:::

docker exec -it jd bash git\_pull.sh

控制面板 功能的初始用户名为 useradmin,初始密码为 supermanito,部署成功后可通过 http://内部或外部IP地址:5678 访问。

### 三、配置项目

接下来需要您JD账户的"身份证",它由 Cookie部分内容 组成,将它写入至配置文件中才 此部分教程的配置操作也可在 控制面板 功能中的 WEB网页 完成配置,可取代在终端输入命

关于获取账户信息的途径:

通过 控制面板 功能进入 WEB网页 手机APP扫码获取, 获取后可直接在配置文件中配置 (f

#### 将获取到的cookie粘贴在双引号内

Cookie1="你的cookie"

到此处已经完成了。如果你需要立刻运行脚本,请执行以下步骤 手动运行一键脚本开始您的薅羊毛行为:

#### •

#进入容器 docker exec -it jd /bin/bash

```
#执行一键脚本
source run_all.sh 或 . run_all.sh
#退出容器
```

exit

### 卸载项目

### • •

Docker 版本 停止控制面板与后台挂机程序的运行:

docker exec -it jd /bin/bash pm2 stop panel/ecosystem.config.js
docker exec -it jd pm2 stop jd\_crazy\_joy\_coin
删除容器:

docker rm -f jd 删除容器挂载目录:

rm -rf /opt/jd 删除镜像:

docker rmi -f registry.cn-hangzhou.aliyuncs.com/supermanito/jd

### 本文出处

# https://github.com/zt6/github\_SuperManito\_JD-FreeFuck

标签: none

粵ICP备13089045号-1 ©Tea°|67天3小时48分54秒